## TSC Kylin驱动安装

1.运行驱动安装包

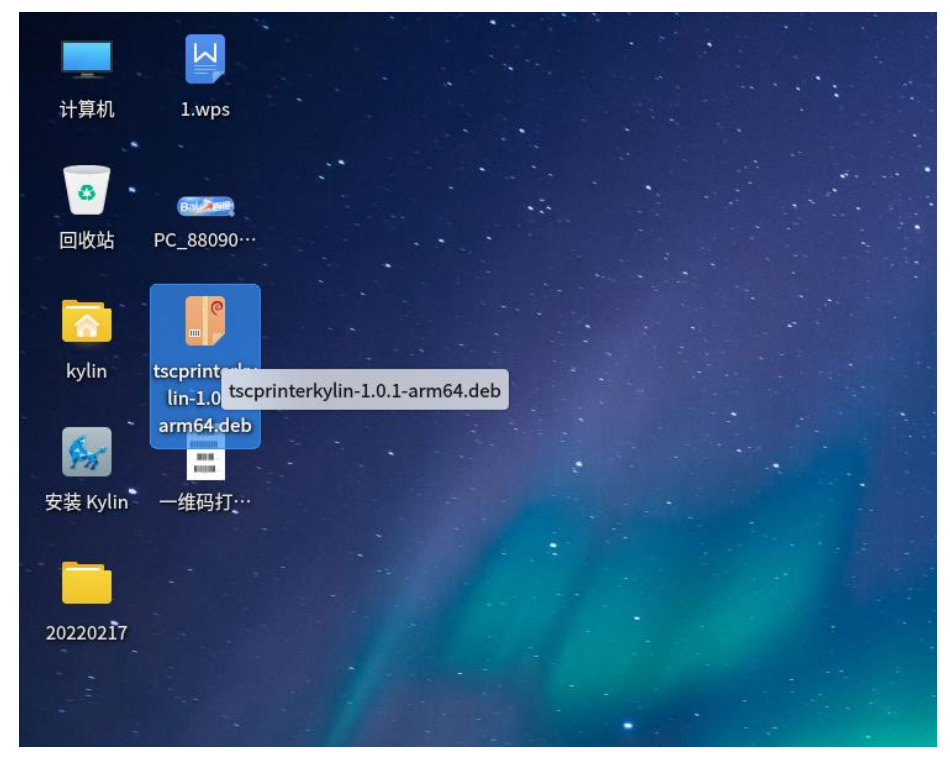

2.单击"一键安装"按钮

| 😫 安装器 | - ×                                        |
|-------|--------------------------------------------|
|       |                                            |
|       |                                            |
|       | tscprinterkylin-1.0.1-ar…                  |
|       | 包名:tscprinterkylin-1.0.1-arm64<br>版本:1.0.1 |
|       | 一键安装                                       |
|       |                                            |
|       |                                            |
|       |                                            |

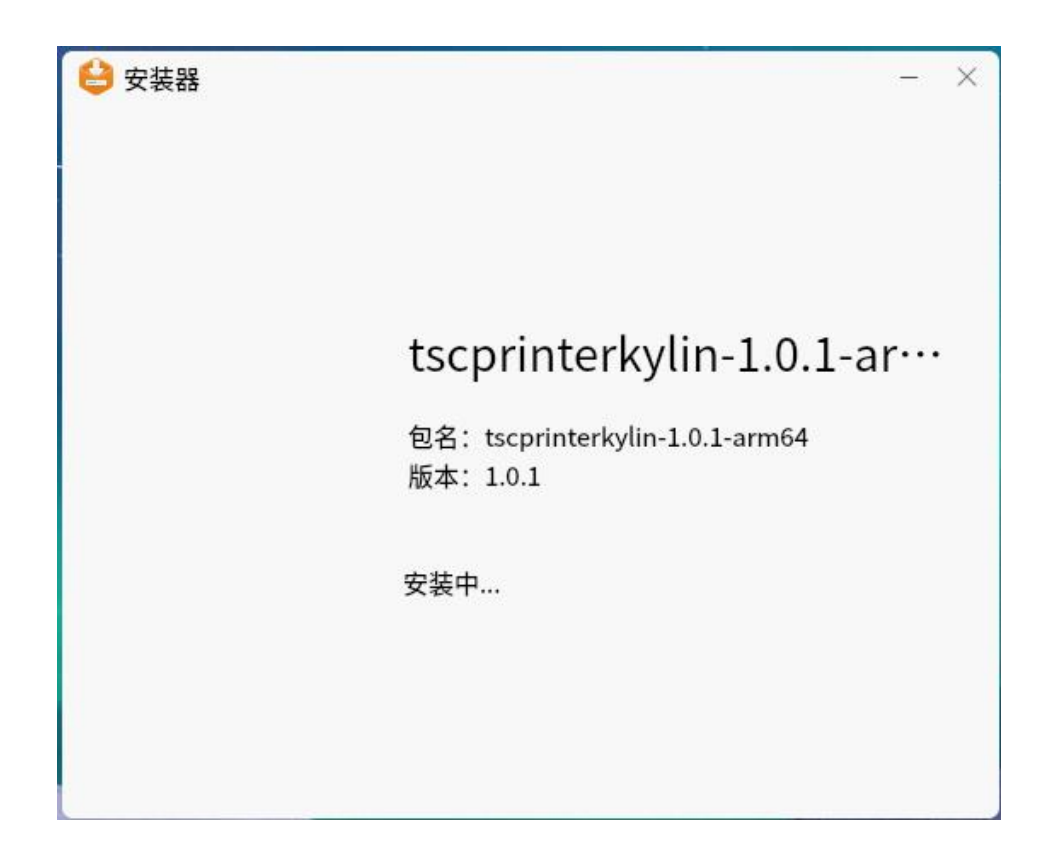

4.安装成功

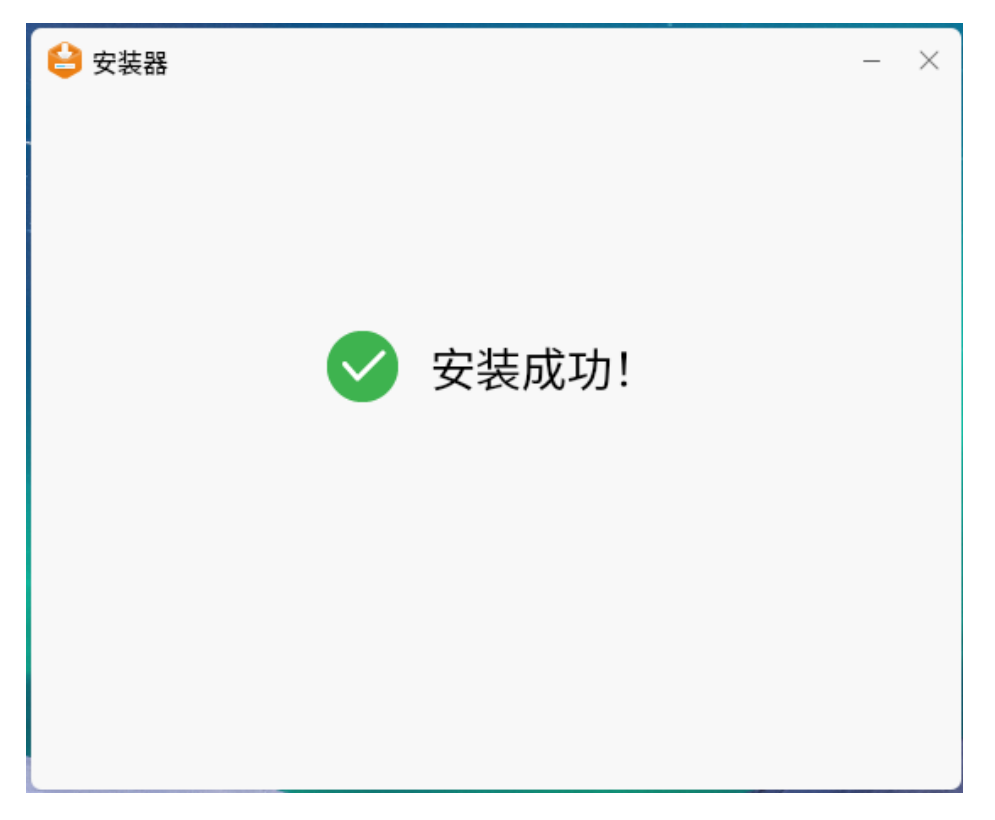

5.或使用控制台使用 dpkg 命令进行安装

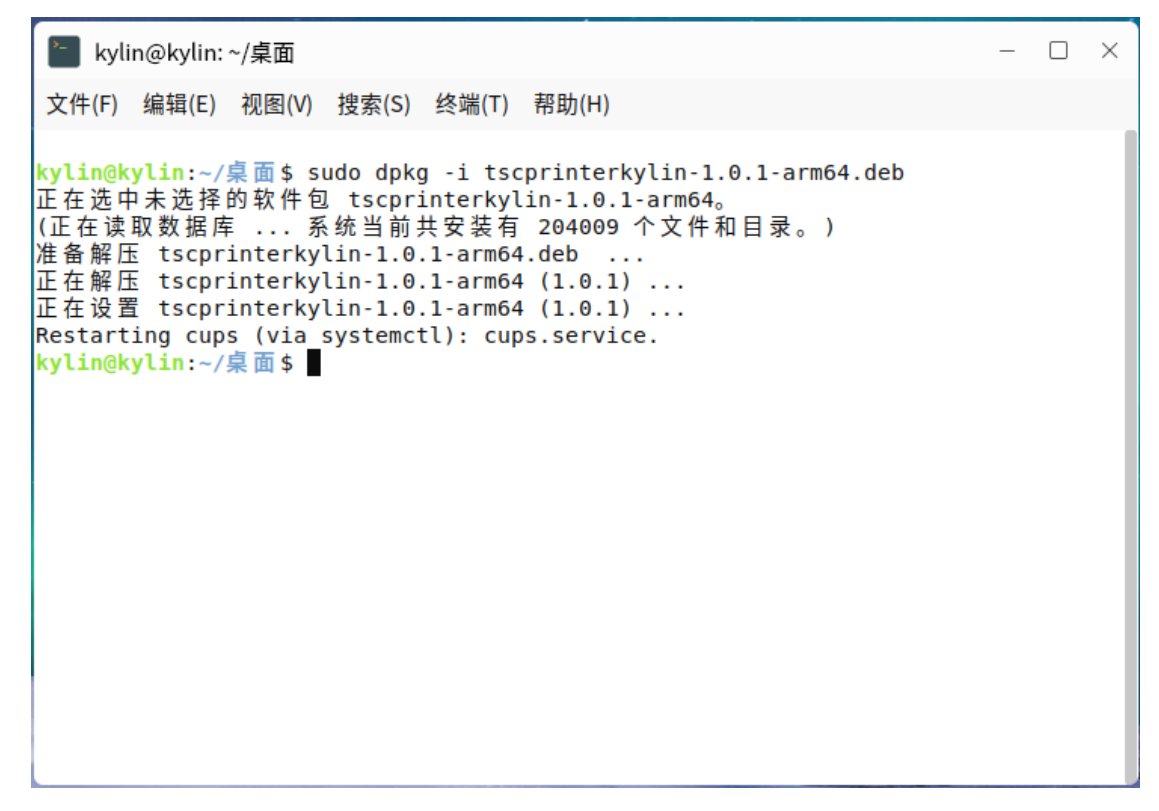

6.如果打印机使用的是USB接口,系统会自动完成打印机驱动安装

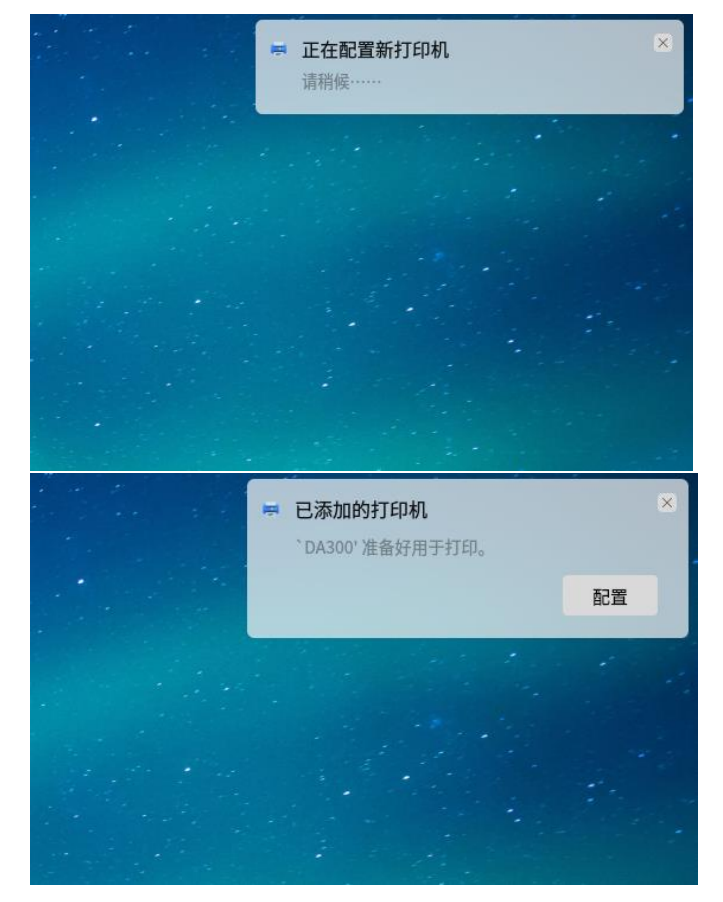

7.或在打印机查看界面,点击"添加"

| 📑 打印机   | ,-localho | st       |              |   | _ | × |
|---------|-----------|----------|--------------|---|---|---|
| 服务器(S)  | 打印机(F     | P) 查看(V) | 帮助(H)        |   |   |   |
| 十 添加    | ~         | C        | 过滤(F):       | Q |   | 4 |
|         |           | 还没有      | 配置打印机。<br>添加 | ) |   |   |
| 已连接 loc | alhost    |          |              |   |   |   |

8.选择接入的打印机设备,点击"前进"

| 📑 新打印机             |                |       | —  |     | × |
|--------------------|----------------|-------|----|-----|---|
| 选择设备               |                |       |    |     |   |
| 设备                 | 描述             |       |    |     |   |
| Generic CUPS-BRF   | 一个打印机连接到一个 USB | 端口。   |    |     |   |
| Generic CUPS-PDF   |                |       |    |     |   |
| TSC DA300 (000001) |                |       |    |     |   |
| 输入URI              |                |       |    |     |   |
| > 网络打印机            |                |       |    |     |   |
|                    |                |       |    |     |   |
|                    |                |       |    |     |   |
|                    |                |       |    |     |   |
|                    |                |       |    |     |   |
|                    |                |       |    |     |   |
|                    | ~连接            |       |    |     |   |
|                    | USB            |       |    |     |   |
|                    |                |       |    |     |   |
|                    |                |       |    |     |   |
|                    |                |       |    |     |   |
|                    |                |       |    |     |   |
|                    |                | 取消(C) | 前进 | (F) |   |
|                    |                |       |    |     |   |

9.系统会自动搜索对应的打印机型号。

| 📑 新打印机             |                      |        | _  |     | × |
|--------------------|----------------------|--------|----|-----|---|
| 选择设备               |                      |        |    |     |   |
| 设备                 | 描述                   |        |    |     |   |
| Generic CUPS-BRF   | 一个打印机连接到一个 U         | SB 端口。 |    |     |   |
| Generic CUPS-PDF   |                      |        |    |     |   |
| TSC DA300 (000001) |                      |        |    |     |   |
| 输入URI              |                      |        |    |     |   |
| > 网络打印机            |                      |        |    |     |   |
| <b>*</b>           | -<br>正在搜索<br>正在搜索驱动程 | - ×    |    |     |   |
|                    | 取消(C)                |        |    |     |   |
|                    | USB                  |        |    |     |   |
|                    |                      |        |    |     |   |
|                    |                      |        |    |     |   |
|                    |                      |        |    |     |   |
|                    |                      | 取消(C)  | 前进 | (F) |   |

10. 设置单位选项

| 📑 新打印机             |            |        |       | - 🗆 X |
|--------------------|------------|--------|-------|-------|
| 可安装选项              |            |        |       |       |
| 这个驱动程序支持在打印        | ]机中安装的额外硬件 | 0      |       |       |
| Measurement Units: | 自动 >       |        |       |       |
|                    |            |        |       |       |
|                    |            |        |       |       |
|                    |            |        |       |       |
|                    |            |        |       |       |
|                    |            |        |       |       |
|                    |            | 返回 (B) | 取消(C) | 前进(F) |
|                    |            |        |       |       |

11. 可以设置打印机在系统中的名称及位置

| 📑 新打印机                                    |        |       | _ |      | × |
|-------------------------------------------|--------|-------|---|------|---|
| 描述打印机                                     |        |       |   |      |   |
| <b>打印机名称</b><br>这台打印机的简称比如"laserjet"      |        |       |   |      |   |
| TSC-DA300                                 |        |       |   |      |   |
| <b>描述</b> (可选)<br>可读描述比如"带双面打印的 HP 激光打印机" |        |       |   |      |   |
| TSC DA300                                 |        |       |   |      |   |
| <b>位置</b> (可选)<br>可读位置比如"Lab 1"           |        |       |   |      |   |
| kylin                                     |        |       |   |      |   |
|                                           |        |       |   |      |   |
|                                           |        |       |   |      |   |
|                                           |        |       |   |      |   |
|                                           |        |       |   |      |   |
|                                           |        |       |   |      |   |
|                                           | 返回 (B) | 取消(C) | 应 | 用(A) |   |

12. 安装完成后会提示是否需要打印测试页

| 🖷 打印机  | 机-localhost |       |         |      | _ | × |
|--------|-------------|-------|---------|------|---|---|
| 服务器(S) | 打印机(P)      | 查看(V) | 帮助(H)   |      |   |   |
| 十添     |             |       |         | _    | × | 2 |
|        | $\bigcirc$  | 您想    | 想打印一张测试 | 式页吗? |   |   |
|        | ● 取消        | í(C)  | 打印      | 测试页  |   |   |
|        |             |       |         |      |   |   |
| 已连接 lo | calhost     |       |         |      |   |   |

13. 右键打印机可以选择属性改变打印机设置

| 📑 打印机-loca   | lhost           |        |        | _ | × |
|--------------|-----------------|--------|--------|---|---|
| 服务器(S) 打印;   | 机(P) 查看(V)      | 帮助(H)  |        |   |   |
| 十添加 ~        | C               | 过滤(F): | Q      |   | 4 |
| ⊘.           |                 |        |        |   |   |
| TS 🗟         | 属性(P)           | G      | telu D |   |   |
|              | 夏前(D)<br>重命名(R) |        | ILLIHD |   |   |
| 8            | 删除(D)           |        |        |   |   |
|              | 启用(n)           |        |        |   |   |
|              | 共享(S)           |        |        |   |   |
| l            | 创建分类(C)         |        |        |   |   |
| â            | 设为默认(f)         |        |        |   |   |
| Q            | 查看打印机队          | 列(Q) C | trl+F  |   |   |
| 已连接 localhos | t               |        |        |   |   |

14. 选择属性后,在打印机选项内,可以改变纸张类型,打印方式,打印后操作,纸张 大小等选项。

| ————<br>📄 打印机属性 - `T | SC-DA300'在l | ocalhost 中       |            | - 0   | ×   |
|----------------------|-------------|------------------|------------|-------|-----|
| 设置                   | 基本功能        |                  |            |       |     |
| 策略                   | 纸张大小:       | 2 x 4 (50.8 mm x | (101.6 mm) | ~     |     |
| InstallableOptions   | 分辨率:        | 12.0 每毫米点数       | (x12.0 每毫> | 米点数 ~ |     |
| 打印机选项                | 🗹 Collate   |                  |            |       |     |
| 任务选项<br>黑水/黑粉级别      | 纸张设置        |                  |            |       |     |
| 至小/至彻秋川              | 方式:         | 使用当前打印           | 机设置 ~      |       |     |
|                      | 类型:         | 有间距的标签           | ~          |       |     |
|                      | 打印后操作:      | 撕去 ~             |            |       |     |
|                      | 发生:         | 每张打印后            | ~          |       |     |
|                      |             |                  | -          | -     |     |
|                      |             | 应用(A)            | 取消(C)      | 确定    | (O) |

15. 如需添加改变新的纸张,需在浏览器中进入localhost:631

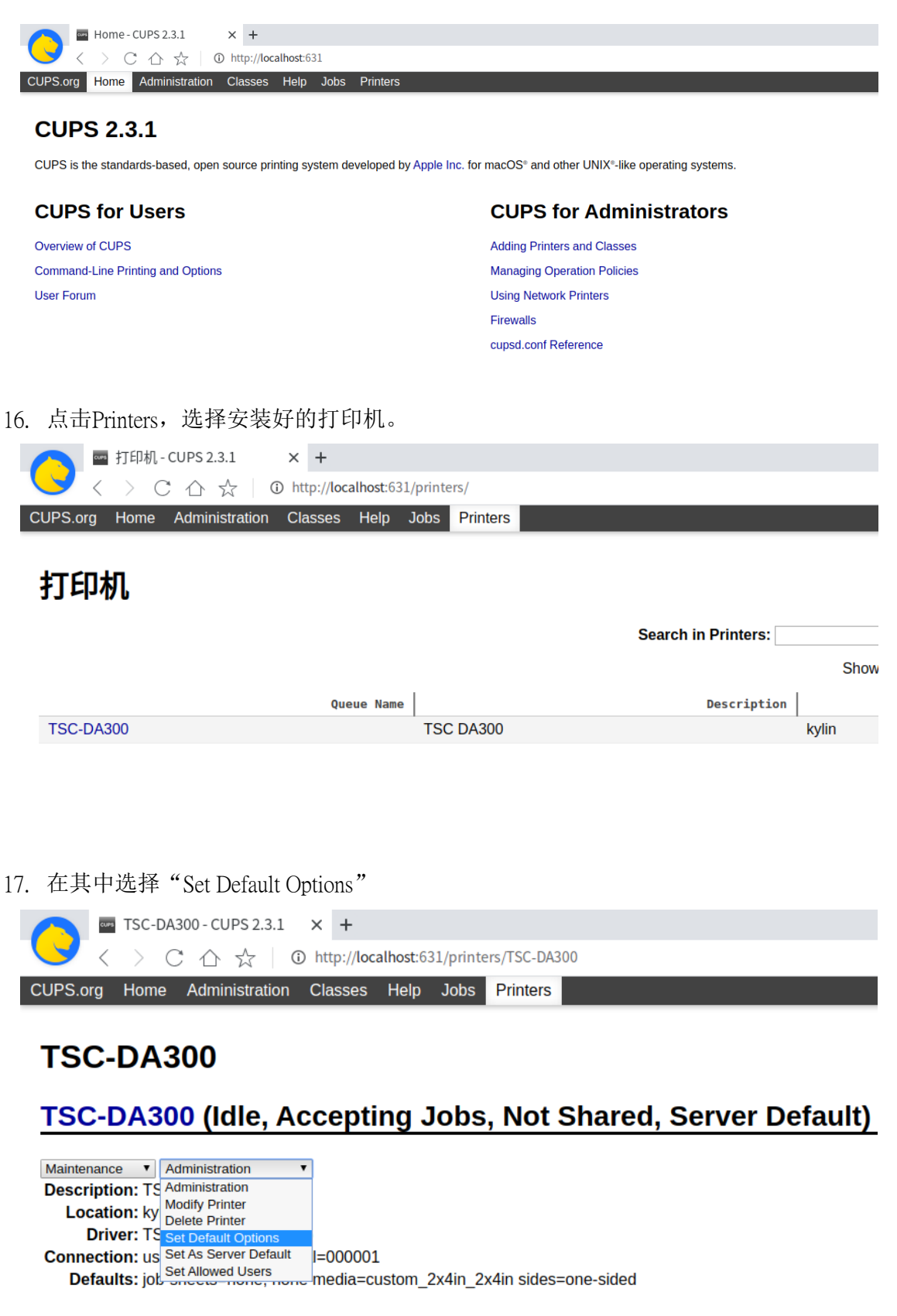

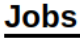

Search in TSC-DA300

18. 然后选择"Customer",填入自己的纸张大小,请注意单元中选择正确的单位。

| General                                                               | Media Setting                                                                                                    | Effects                        | Printer Options                                                             | Graphics Fo | rmat 已安装选项                         | 条幅                                                                                                    | 策略                                                                                                    |                   |           |
|-----------------------------------------------------------------------|----------------------------------------------------------------------------------------------------|--------------------------------|-----------------------------------------------------------------------------|-------------|------------------------------------|----------------------------------------------------------------------------------------------------|----------------------------------------------------------------------------------------------------|-------------------|-----------|
|                                                                       |                                                                                                    |                                |                                                                             |             | 基本功能                               |                                                                                                    |                                                                                                    |                   |           |
|                                                                       |                                                                                                    |                                |                                                                             |             | 纸张大小: Custom                       |                                                                                                    |                                                                                                    |                   |           |
|                                                                       |                                                                                                    |                                |                                                                             |             | Width: 100<br>Height: 65<br>单元: Mi | limeters 🔻                                                                                                    |                                                                                                    |                   |           |
|                                                                       |                                                                                                    |                                |                                                                             |             | Collate: ● 是 ● 否                   |                                                                                                    |                                                                                                    |                   |           |
|                                                                       |                                                                                                    |                                |                                                                             |             |                                    |                                                                                                    |                                                                                                    |                   |           |
|                                                                       |                                                                                                    |                                |                                                                             |             |                                    |                                                                                                    |                                                                                                    |                   |           |
|                                                                       |                                                                                                    |                                |                                                                             |             |                                    |                                                                                                    |                                                                                                    |                   |           |
| 也可以                                                                   | 以在其中修                                                                                                    | 改默认                            | 的其它选项                                                                       | Į           |                                    |                                                                                                    |                                                                                                    |                   |           |
| <b>一</b> 🔤 设置                                                         | 置打印机选项 - CUPS 2.3.                                                                                                    | × +                            | 601/admin (#14 - 1                                                          |             |                                    |                                                                                                    |                                                                                                    |                   |           |
|                                                                       |                                                                                                    | http://iocainoci               | -D31/30000/#M0013                                                           |             |                                    |                                                                                                    |                                                                                                    |                   |           |
| UPS.org Ho                                                            | me Administration                                                                                                    | Classes Help                   | o Jobs Printers                                                             |             |                                    |                                                                                                    |                                                                                                    |                   |           |
| UPS.org Ho                                                            | C 小 云 U<br>me Administration                                                                                               | Classes Help                   | o Jobs Printers                                                             |             |                                    |                                                                                                    |                                                                                                    |                   |           |
| UPS.org Hot                                                           | me Administration 印机选项                                                                                                    | Classes Help                   | o Jobs Printers                                                             |             |                                    |                                                                                                    |                                                                                                    |                   |           |
| UPS.org Ho<br>设置打印<br>Set Defa                                        | me Administration<br>印机选项<br>ault Options                                                                                  | for TSC                        | -DA300                                                                      |             |                                    |                                                                                                    |                                                                                                    |                   |           |
| UPS.org Ho<br>设置打印<br>Set Defa<br>General                             | C 公 京 『<br>和ministration<br>印机选项<br>ault Options<br>Media Settin                                                           | Classes Help                   | -DA300<br>cts Printer                                                       | Options G   | raphics Format                     | 已安装                                                                                                    | 选项                                                                                                    | 条幅                | 策略        |
| UPS.org Ho<br>设置打印<br>Set Defa<br>General                             | C                                                                                                    | for TSC                        | -DA300<br>cts Printer                                                       | Options G   | raphics Format                     | 已安装                                                                                                    | 选项<br>署                                                                                                    | 条幅                | 策略        |
| UPS.org Ho<br>设置打印<br>Set Defa<br>General                             | e Administration<br>印机选项<br>ault Options<br>Media Settir                                                                   | for TSC                        | -DA300<br>cts Printers                                                      | Options G   | raphics Format                     | 已安装                                                                                                    | <u>选项</u><br>置                                                                                                    | 条幅                | 策略        |
| UPS.org Ho<br>设置打印<br>Set Defa<br>General                             | C                                                                                                    | for TSC                        | -DA300<br>cts Printers                                                      | Options G   | raphics Format                     | <b>已安装</b><br>纸张设<br><sup>方式:</sup> 運通                                                                                                    | <ul> <li>洗项</li> <li>置</li> <li>用当前打印机:</li> <li>町町の标签、</li> </ul>                                                                                                    | <b>条幅</b><br>⊛≊ ▼ | 策略        |
| UPS.org Ho<br>设置打印<br>Set Defa<br>General                             | e Administration<br>印机选项<br>ault Options<br>Media Settir                                                                   | for TSC                        | -DA300<br>cts Printer                                                       | Options G   | raphics Format<br>म                | <b>已安装</b><br>纸张设<br>方式型: == 运<br>发生: ==<br>发生: ==                                                                                                    | 送<br><b>近</b><br>田当前打印机<br>回距的标签 <sup>、</sup><br>去<br>、<br>、<br>、<br>、<br>、<br>、<br>、<br>、<br>、<br>、<br>、<br>、<br>、                                                                                                    | <b>条幅</b><br>∞≝▼  | <b>策略</b> |
| UPS.org Ho<br>设置打印<br><u>Set Defa</u><br><u>General</u>               | C                                                                                                    | for TSC                        | -DA300<br>cts Printers                                                      | Options G   | raphics Format<br>打                | <b>已安装</b><br>纸张设<br>方式: 建<br>年<br>案型:                                                                                                    | 送<br>一<br>一<br>二<br>二<br>二<br>二<br>二<br>二<br>二<br>二<br>二<br>二<br>二<br>二<br>二                                                                                                    | <b>条幅</b>         | 策略        |
| UPS.org Ho<br>设置打印<br><u>Set Defa</u><br><u>General</u>               | C A 异 ●<br>me Administration<br>和选项<br>ault Options<br>Media Settir                                                        | for TSC                        | -DA300<br>cts Printer                                                       | Options G   | raphics Format<br>∄⊺               | <b>已安装</b><br>纸张设<br>方式: 值 看<br>梁作: 雪<br>印后操作: 雪<br>Set Default C                                                                                                   | 洗项 出航打印机: 副節的标签 * 武士 * 出航打印机: の単の标签 * したいのからの                                                                                                    | <b>条幅</b><br>⊕≝ ▼ | 策略        |
| UPS.org Ho<br>设置打印<br><u>Set Defa</u><br><u>General</u>               | C A 异 ●<br>和dministration<br>和优选项<br>Ault Options<br>Media Settir                                                          | for TSC                        | -DA300<br>cts Printers                                                      | Options G   | raphics Format<br>∄7               | <b>已安装</b><br>纸张设<br>方式: 健<br>方式: 健<br>重<br>重<br>案里: 画<br>发生: 画<br>Set Default O                                                                                    | 送项<br>置<br>用当前打印机试<br>副胞的标签<br>、<br>、<br>、<br>、<br>、<br>、<br>、<br>、<br>、<br>、<br>、<br>、<br>、                                                                                                    | <b>条幅</b><br>≝ •  | 策略        |
| UPS.org Ho<br>设置打印<br>Set Defa<br>General                             | C ム 京 (U<br>me Administration<br>印机选项<br><u>Ault Options</u><br><u>Media Settir</u>                                        | <pre>for TSC ng Effe x +</pre> | -DA300<br>cts Printers                                                      | Options G   | raphics Format<br>∄J               | <b>已安装</b><br>纸张设<br>方式: 健<br>类型: 痛<br>题印后操作: 涵<br>发生: 每<br>Set Default O                                                                                           | 送<br>近<br>项<br>置<br>出<br>前<br>打<br>印<br>和<br>3<br>前<br>打<br>印<br>和<br>3<br>前<br>打<br>日<br>期<br>前<br>打<br>日<br>期<br>前<br>打<br>日<br>期<br>前<br>打<br>日<br>期<br>前<br>打<br>日<br>期<br>計<br>前<br>打<br>日<br>期<br>計<br>百<br>二<br>和<br>計<br>の<br>読<br>伝<br>委<br>、<br>本<br>一 | <b>条幅</b><br>⊛≊ ▼ | 策略        |
| UPS.org Ho<br>设置打印<br>Set Defa<br>General                             | C 凸 ☆ U<br>me Administration<br>印机选项<br>ault Options<br>Media Settin<br>Media Settin                                       | x +<br>http://localhost        | -DA300<br>-DA300<br>cts Printer<br>631/admin/#PrinterOpti                   | Options G   | raphics Format<br>∄7               | 已安装<br>纸张设<br>方式: 健<br>为式: 健<br>案型:<br>案型:<br>案型:                                                                                                    | 送项<br>置<br><sup>田当前打印机让</sup><br><sup>国距的标签 】</sup><br><sup>张</sup> 打印后<br>ptions                                                                                                    | <b>条幅</b>         | 策略        |
| UPS.org Ho<br>设置打印<br><u>Set Defa</u><br><u>General</u><br>UPS.org Ho | Ten Administration<br>印机选项<br><u>Ault Options</u><br><u>Media Settir</u><br>Media Settir<br>C 企 ☆ ③ の<br>me Administration | x +<br>http://localitost       | -DA300<br>-DA300<br>cts Printer<br>631/admin/#PrinterOpti<br>b Jobs Printer | Options G   | raphics Format<br>∄⊺               | 已安装<br>纸张设<br>方式:建<br>案型:<br>发生:<br>每<br>发生:<br>每<br>又生:<br>每<br>又生:<br>每<br>》<br>》<br>》<br>》<br>》<br>》<br>》<br>》<br>》<br>》<br>》<br>》<br>》<br>》<br>》<br>》<br>》<br>》 | 送<br>出                                                                                                    | <b>条幅</b><br>∞≖ ` | 策略        |

打印速度: 76.20 mm/秒 ▼ 深度: 7 ▼ Set Default Options 20. 如要删除打印机,选择删除即可。

| 喜 打印机-loca | lhost      |        |       | _ | × |
|------------|------------|--------|-------|---|---|
| 服务器(S) 打印  | 机(P) 查看(V) | 帮助(H)  |       |   |   |
| 十 添加 ~     | C          | 过滤(F): | Q     |   | 4 |
| ⊘.         |            |        |       |   |   |
| TS 🔊       | 属性(P)      |        |       |   |   |
|            | 复制(D)      | C      | trl+D |   |   |
|            | 重命名(R)     |        |       |   |   |
| 8          | 删除(D)      |        |       |   |   |
|            | 启用(n)      |        |       |   |   |
|            | 共享(S)      |        |       |   |   |
|            | 〕创建分类(C)   |        |       |   |   |
| 6          | 设为默认(f)    |        |       |   |   |
| Q          | 查看打印机队     | 列(Q) C | trl+F |   |   |
|            |            |        |       |   |   |

- 已连接 localhost
- 21. 然后使用 dpkg-r 命令来移除驱动程序

| ~ kylin@kylin:~/桌面                                                                                                    | _ | × |
|----------------------------------------------------------------------------------------------------|---|---|
| 文件(F) 编辑(E) 视图(V) 搜索(S) 终端(T) 帮助(H)                                                                                                    |   |   |
| To run a command as administrator (user "root"), use "sudo <command/> "<br>See "man sudo_root" for details.                                                                                                    | • |   |
| kylin@kylin:~/桌面\$ sudo dpkg -r tscprinterkylin-1.0.1-arm64<br>(正在读取数据库 系统当前共安装有 205333 个文件和目录。)<br>正在卸载 tscprinterkylin-1.0.1-arm64 (1.0.1)<br>Restarting cups (via systemctl): cups.service.<br>kylin@kylin:~/桌面\$ |   |   |